## **Using Browse Classes**

Access Browse Classes from three locations:

- MyUI card Student Self-Service > Browse Classes
- MyUI Card Registration Self-Service > Browse Classes,
- **Class Search** link on the Registrar's page: <u>https://www.uidaho.edu/registrar/classes</u>.

| Each method opens the <b>Select a</b><br>Choose a term from the dropdov                                                                                                    | Select a Term t<br>Fall 2021<br>Continue                                              | for Class Sea                                                               | arch<br>Click <b>Conti</b>                                        | nue.                                                                                                    | •                                                      |                  |
|----------------------------------------------------------------------------------------------------|---------------------------------------------------------------------------------------|-----------------------------------------------------------------------------|-------------------------------------------------------------------|----------------------------------------------------------------------------------------------------|--------------------------------------------------------|------------------|
| Student • Registration • Select a Term • Brows                                                                                                    | se Classes                                                                            |                                                                             |                                                                   |                                                                                                    |                                                        |                  |
| Browse Classes                                                                                                    | Pick <b>Subj</b><br><b>Number</b><br>partial on<br>Click <b>Adv</b>                   | ects from the dr<br>(101), Keyword<br>ne using "%" as a<br>anced Search fo  | rop-down m<br>( <i>writing, ou</i><br>a wildcard (<br>or more sea | nenu, or ente<br><i>Itdoor</i> ), a full<br><i>%early%</i> ).<br>rch options. S                                 | r a <b>Course<br/>Title</b> , or a<br>See next pa      | ge.              |
| Title Search <u>Clear</u> + Advan                                                                                                    | Click <b>Search</b> to return the course sections that meet your criteria.            |                                                                             |                                                                   |                                                                                                    |                                                        |                  |
| Student Registration Select a Term Browse Classes   Browse Classes Course Number: 201   Search Results - 2 classes Course Number: 201   CRÑ Subject: Dešcri Subject Course Number: 201   CRÑ Subject: Dešcri Subject Course Number: 201   10000 Accounting ACCT 201 01 Introduction to Financial Accounting Lecture   32763 Accounting ACCT 201 02 Introduction to Financial Accounting Lecture | ASSES<br>Credits Instructional Metho<br>D9 3. Classroom Meeting<br>3. Virtual Meeting | dds   Meeting Details     g   SMTWTFS 01:30 PM - 0     SMTWTFS 01:30 PM - 0 | Campus Status<br>Moscow <b>9FU</b><br>CBE Outreach 24 of 11       | LL: 0 of 110 seats remain.<br>5 of 999 waitlist seats remain.<br>10 seats remain.<br>999 waitlist seats remain. | Instructor Linked Sector<br>Hathe                      | rch Again<br>ons |
| I Page 1 of 1 ► II 10 ▼ Per Page                                                                                                    |                                                                                       |                                                                             |                                                                   |                                                                                                    |                                                        | Records: 2       |
| Expand Meeting<br>Details to see<br>the location,<br>course type, and<br>date range.                                                                                                    | PM - 02:20 PM <b>Type:</b> C<br>PM - 02:20 PM <b>Type:</b> C                          | Meeting Deta<br>Hass <b>Building:</b> RENFREV                               | ails<br>N HALL Room: 112<br>om: None Start Dat                    | 2 Start Date: 08/23/20<br>te: 08/23/2021 End D                                                                  | 021 End Date: 12/<br>ate: 12/17/2021                   | /17/2021         |
| S M T W T F S Meeting   Class on: Monday,Wednesday,Friday   01:30 PM - 02:20 PM S M T   Type: Class S M T   Building: RENFREW HALL S M T   Start Date: 08/23/2021 S M T   End Date: 12/17/2021 S M T                                                                                                    | Details                                                                               | 0 PM - 02:20 PM<br>0 PM - 02:20 PM                                          | View a sect<br>hovering o<br>Browser set                          | tion's <b>Meetin</b><br>ver the meet<br><i>tings may bloc</i>                                                   | i <b>g Details</b> b<br>ing pattern<br>ink this featur | Υ<br>re.         |

## **Advanced Search Criteria**

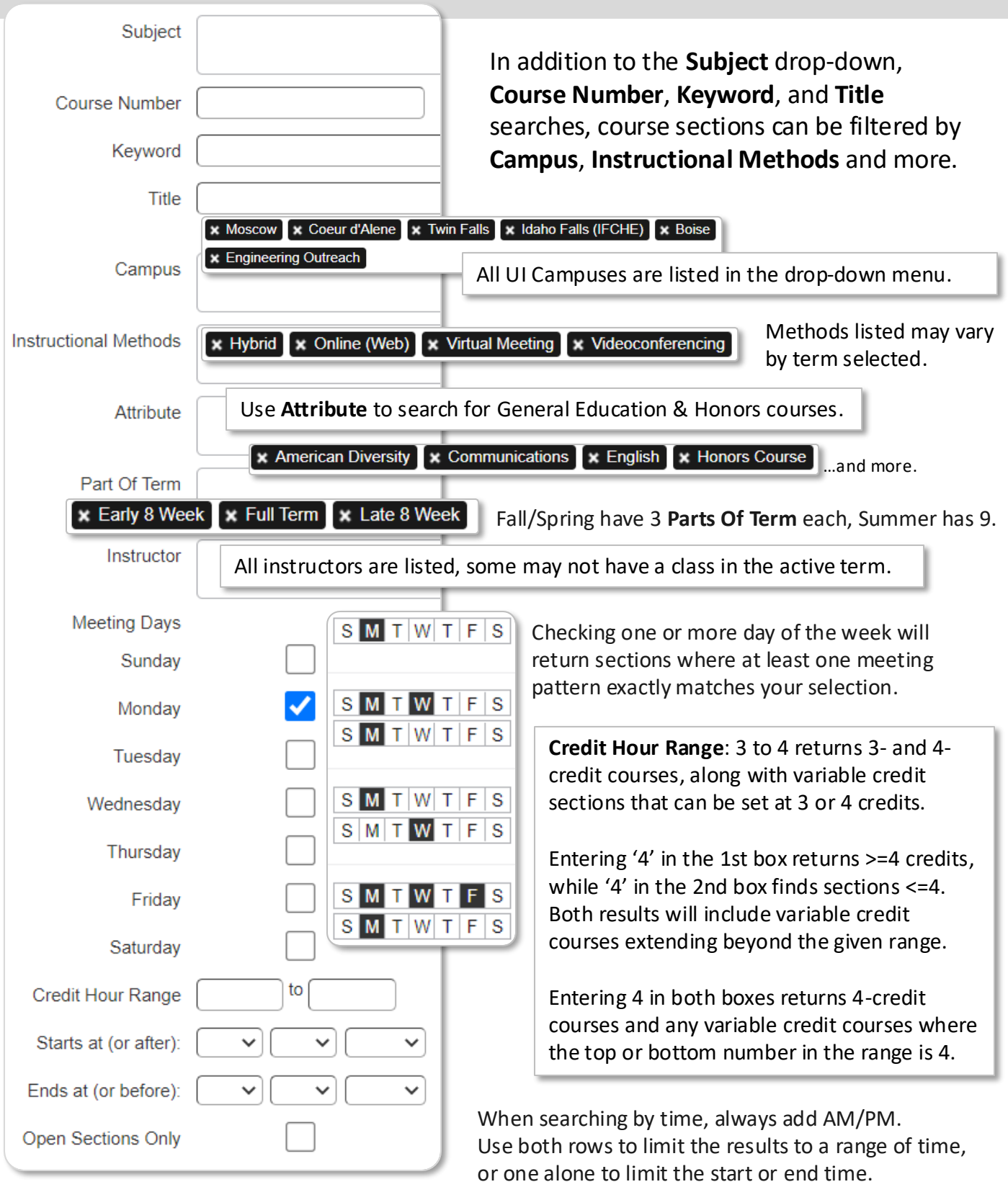

**Open Sections Only** hides full classes that do not have a waitlist. It does not hide those with waitlists or sections that meet the search criteria but may not be available to you, such as sections past their Add/Drop date or Dual Credit courses for High School students.